## How to approve the Annual Emergency Plan on the web side (document)

The user logs in to the OLISS Web side , and in the "Workbench  $\rightarrow$  Emergency Annual Plan - Approve" interface, the following steps 1-6 can be operated:

| G                                                                                                    | )互海科技                     | i (                                                         | ÐQ                                                                                   |                 | [                  | Workbench          | 21001              | Vessel Monito      | r Find                    | Switching          | j System <del>▼</del>         | Ф № ем                         | •                | ##                                       |
|----------------------------------------------------------------------------------------------------|---------------------------|-------------------------------------------------------------|--------------------------------------------------------------------------------------|-----------------|--------------------|--------------------|--------------------|--------------------|---------------------------|--------------------|-------------------------------|--------------------------------|------------------|------------------------------------------|
| II                                                                                                    | Notice<br>Management      | ee 6 To-do List                                             |                                                                                      |                 |                    |                    |                    |                    |                           |                    |                               |                                |                  |                                          |
| Doll                                                                                                    | BLDashboard               |                                                             | After logging in to the OLISS web side, the user will enter the workbench by default |                 |                    |                    |                    |                    |                           |                    |                               |                                |                  |                                          |
| .f.                                                                                                    | Vessel Manag              | mont                                                        | Workflow Task (24)                                                                   |                 |                    |                    |                    |                    |                           |                    |                               |                                |                  |                                          |
| vessel warkingement Chart Appl(5) Chart Inquiry—Execute(2) Chart Order—Execute(5) Chart Order—Accept(1) Emfor Drill—Accept(7) |                           |                                                             |                                                                                      |                 |                    |                    |                    |                    |                           | Emergency          | Year Plan—Approv              | re(4)                          |                  |                                          |
| 25 Crew Management > Waiting Task(825)                                                                                        |                           |                                                             |                                                                                      |                 |                    |                    |                    |                    |                           |                    |                               |                                |                  |                                          |
|                                                                                                    | Crew Cost                 | >                                                           | Em'cy Drill(17                                                                       | ) Em'cy Drill(7 | 90) Antifouli      | ng Management(     | 18)                |                    | 2.                        | Click "Emerg       | ency Year P                   | Plan - Approve                 | • under Wo       | orkflow Task                             |
| 24                                                                                                    | Recruitment<br>Management | t Reliable Safety Responsibility                            |                                                                                      |                 |                    |                    |                    |                    |                           |                    |                               |                                |                  |                                          |
| ł                                                                                                    | Maintenance               |                                                             | - contrast a contrast - conductionality                                              |                 |                    |                    |                    |                    |                           |                    |                               |                                |                  |                                          |
| Es.                                                                                                    | Repair Manage             | tanagement > Cost Statistics Items Statistics Operation Log |                                                                                      |                 |                    |                    |                    |                    |                           |                    |                               |                                |                  |                                          |
| ŵ                                                                                                    | Git Stock Management >    |                                                             |                                                                                      |                 |                    |                    |                    |                    |                           |                    |                               | ustom module                   |                  |                                          |
| Å                                                                                                    | Purchasing                |                                                             | Labor<br>Reimburs                                                                    | 2024-1<br>ement | 11 ~ 2024-11       | Details            | Purchase C         | 2024-1             | 2024-11 ~ 2024-11 Details |                    |                               | Stock-out Cost 2024-11 ~ 2024- |                  |                                          |
|                                                                                                    | Management                |                                                             |                                                                                      |                 |                    |                    |                    |                    | 0.00 - 1,230.00           |                    | 0[                            |                                | ,178.00          |                                          |
| G                                                                                                    | )互海科技                     | i (                                                         | Q                                                                                    |                 |                    | Workbench          | 21001              | Vessel Monito      | r Find                    | Switching          | g System <del>v</del>         | 🖉 😥 ем                         | -                | 金 金属 金属 金属 金属 金属 金属 金属 金属 金属 金属 金属 金属 金属 |
|                                                                                                    | Notice                    | 6                                                           | ← Annual                                                                             | Em'cv Plan –    | -Approve           |                    |                    |                    |                           |                    |                               |                                |                  |                                          |
|                                                                                                    | Management                | - 1                                                         |                                                                                      |                 |                    |                    |                    |                    |                           |                    |                               |                                |                  |                                          |
| Dall                                                                                                    | BI Dashboard              | >                                                           |                                                                                      |                 |                    | 3                  | here in the ta     | in the target plan |                           |                    | 025 V Keywords Searching Sear |                                |                  |                                          |
| Ŷ                                                                                                    | Vessel Manage             | ement >                                                     | No. Vessel Name 💌                                                                    |                 |                    | Number c           | of Plan Items      | Туре 👻             | Type 👻 Subm               |                    | nission Time Statu            |                                | IS               |                                          |
| ይ                                                                                                    | ⚠ Crew Management >       |                                                             | 1                                                                                    | LINK OCEAN 1    |                    |                    | 21 items           |                    | Generate Plan 2024-       |                    | 12-13 10:01:06 Appr           |                                | oving            |                                          |
| 3                                                                                                    | Crew Cost                 |                                                             | 2                                                                                    | LINK OCEAN 1    |                    | 1 items            |                    | Generate           | Generate Plan             |                    | 2024-12-04 17:09:05 Appr      |                                | oving            |                                          |
| 2                                                                                                    | Recruitment<br>Management |                                                             | 3                                                                                    | LINK OCEAN 1    |                    | 1 items            |                    | Generate           | Generate Plan 202         |                    | 124-12-04 17:07:10 Appr       |                                | oving            |                                          |
| T                                                                                                    | Maintenance               |                                                             | 4                                                                                    | LINK OCEAN 1    |                    | 1 items            |                    | Generate           | e Plan                    | 2024-*             | 12-04 17:06:55                | Appr                           | oving            |                                          |
| ß                                                                                                    | Repair Manage             | ement >                                                     |                                                                                      |                 |                    |                    |                    |                    |                           |                    |                               |                                |                  |                                          |
| 俞                                                                                                    | Stock Manage              | ment >                                                      |                                                                                      |                 |                    |                    |                    |                    |                           |                    |                               |                                |                  |                                          |
| 7                                                                                                    | Purchasing                |                                                             |                                                                                      |                 |                    |                    |                    |                    |                           |                    |                               |                                | 4 Total 10       | Total/Page                               |
|                                                                                                    | Management                |                                                             |                                                                                      |                 |                    |                    |                    |                    |                           |                    |                               |                                | 4 Iotal 10       | lotain ago                               |
|                                                                                                    |                           | _                                                           |                                                                                      |                 |                    |                    |                    |                    |                           |                    |                               |                                |                  |                                          |
|                                                                                                    |                           |                                                             | whole Ship                                                                           |                 | IO BE EXECUT       | Genera             | te Annual Em       | I'cy Plan Approv   | IO BE EXECUT              | IO BE EXECUT       | 10 Be Execu                   | IL TO BE EXECUT                | IO BE EXEC       |                                          |
|                                                                                                    | 3                         | 安全                                                          | raining                                                                              | 1               | ed                 | ed                 | ed                 | ed                 | ed                        | ed                 | ed                            | ed                             | ed<br>To Be Exec | e:                                       |
|                                                                                                    | 4                         | 测试急救演3<br>火灾演习/201                                          | Drill                                                                                | 3               | To Be Event        |                    | ed                 | To Bo Evocit       |                           | ed                 | To Be Ever                    | rt                             | ed               |                                          |
|                                                                                                    | 5                         | 试添加)                                                        | Drill                                                                                | 3               | ed                 |                    |                    | ed                 |                           |                    | ed                            |                                |                  | e                                        |
|                                                                                                    | 6                         | 测试1                                                         | Drill                                                                                | 3               | ed                 |                    |                    | ed                 |                           |                    | io Be Execu                   | n                              |                  | e:                                       |
|                                                                                                    | 7                         | 朱俊测试1                                                       | Drill                                                                                | 3               | io Be Execut<br>ed |                    |                    | Io Be Execut<br>ed |                           |                    | lo Be Execu<br>ed             | л                              |                  | l:<br>ei                                 |
| $\langle$                                                                                                    | 8                         | 朱俊测试2                                                       | Drill                                                                                | 3               | To Be Execut<br>ed |                    |                    | To Be Execut<br>ed |                           |                    | To Be Execu<br>ed             | ıt                             |                  | e >                                      |
|                                                                                                    | 9                         | 朱俊测试3                                                       | Drill                                                                                | 3               | To Be Execut<br>ed |                    |                    | To Be Execut<br>ed |                           |                    | To Be Execu<br>ed             | ıt                             |                  | Tr<br>Bi                                 |
|                                                                                                    | 10                        | 朱俊测试4                                                       | Drill                                                                                | 3               | To Be Execut<br>ed |                    |                    | To Be Execut<br>ed |                           |                    | To Be Execu<br>ed             | ıt                             |                  | Tr<br>er                                 |
|                                                                                                    | 11                        | 朱俊测试导》<br>功能1                                               | <sup>∖</sup> Drill                                                                   | 1               | To Be Execut<br>ed | To Be Execut<br>ed | To Be Execut<br>ed | To Be Execut<br>ed | To Be Execut<br>ed        | To Be Execut<br>ed | To Be Execu<br>ed             | ut To Be Execut<br>ed          | To Be Exec<br>ed | ut Tr<br>er                              |
|                                                                                                    | 12                        | 朱俊测试导》<br>功能2                                               | Drill                                                                                | 2               | To Be Execut<br>ed |                    | To Be Execut<br>ed |                    | To Be Execut<br>ed        |                    | To Be Execu<br>ed             | ıt                             | To Be Exec<br>ed | aut                                      |
|                                                                                                    | **                        | 朱俊测试导                                                       | À                                                                                    | ^               | To Be Execut       |                    |                    | To Be Execut       |                           |                    | To Be Execu                   | it                             |                  | т                                        |
|                                                                                                    |                           |                                                             |                                                                                      |                 |                    | 4. Click           | "Accepted"         | or "Reject" ac     | cording to t              | he actual situ     | ation 🔶                       | Accepted                       | Reject           | Comment                                  |

Accepted:

|   |    |                |                          |   |                    | Genera             | te Annual Er      |               | Agree                                                     | ×       |
|---|----|----------------|--------------------------|---|--------------------|--------------------|-------------------|---------------|-----------------------------------------------------------|---------|
|   | 3  | 安全             | vvnole Snip i<br>raining | 1 | io be Execut<br>ed | io be Execut<br>ed | io Be Execu       | Agree Opinion |                                                           | _       |
|   | 4  | 测试急救演习         | Drill                    | 3 |                    |                    | To Be Execu<br>ed | Please enter  |                                                           |         |
|   | 5  | 火灾演习(测<br>试添加) | Drill                    | 3 | To Be Execut<br>ed |                    |                   |               |                                                           | ) / 500 |
|   | 6  | 测试1            | Drill                    | 3 | To Be Execut<br>ed |                    |                   | Upload        |                                                           |         |
|   | 7  | 朱俊测试1          | Drill                    | 3 | To Be Execut<br>ed |                    |                   |               | 1                                                         |         |
| < | 8  | 朱俊测试2          | Drill                    | 3 | To Be Execut<br>ed |                    |                   |               | 5. Fill in agree opinion and upload attachments as needed |         |
|   | 9  | 朱俊测试3          | Drill                    | 3 | To Be Execut<br>ed |                    |                   |               |                                                           |         |
|   | 10 | 朱俊测试4          | Drill                    | 3 | To Be Execut<br>ed |                    |                   |               |                                                           |         |
|   | 11 | 朱俊测试导入<br>功能1  | Drill                    | 1 | To Be Execut<br>ed | To Be Execut<br>ed | To Be Execu<br>ed |               |                                                           |         |
|   | 12 | 朱俊测试导入<br>功能2  | Drill                    | 2 | To Be Execut<br>ed |                    | To Be Execu<br>ed |               |                                                           |         |
|   |    | 朱俊测试导入         |                          | ~ | To Be Execut       |                    |                   |               |                                                           |         |
|   |    |                |                          |   |                    |                    |                   |               | 6. Click "Confirm" 🔶 Confirm C                            | ancel   |

## Reject:

|   |    |                |                          |   |                    | Genera             | te Annual Er      | Reject                       | ×   |
|---|----|----------------|--------------------------|---|--------------------|--------------------|-------------------|------------------------------|-----|
|   | 3  | 安全             | vvnole Snip i<br>raining | 1 | IO BE EXECUT       | IO BE EXECUT       | IO BE EXECU       | Reject Reason *              | Ť   |
|   | 4  | 测试急救演习         | Drill                    | 3 |                    |                    | To Be Execu<br>ed | Please enter                 |     |
|   | 5  | 火灾演习(测<br>试添加) | Drill                    | 3 | To Be Execut<br>ed |                    |                   | 0/                           | 500 |
|   | 6  | 测试1            | Drill                    | 3 | To Be Execut<br>ed |                    |                   | E Fill in the might reason   |     |
|   | 7  | 朱俊测试1          | Drill                    | 3 | To Be Execut<br>ed |                    |                   | 5. Fill in the reject reason |     |
| < | 8  | 朱俊测试2          | Drill                    | 3 | To Be Execut<br>ed |                    |                   |                              |     |
|   | 9  | 朱俊测试3          | Drill                    | 3 | To Be Execut<br>ed |                    |                   |                              |     |
|   | 10 | 朱俊测试4          | Drill                    | 3 | To Be Execut<br>ed |                    |                   |                              |     |
|   | 11 | 朱俊测试导入<br>功能1  | Drill                    | 1 | To Be Execut<br>ed | To Be Execut<br>ed | To Be Execu<br>ed |                              |     |
|   | 12 | 朱俊测试导入<br>功能2  | Drill                    | 2 | To Be Execut<br>ed |                    | To Be Execu<br>ed | 6. Click "Confirm"           |     |
|   |    | 朱俊测试导入         | • ••                     | ~ | To Be Execut       |                    | _                 |                              |     |
|   |    |                |                          |   |                    |                    |                   | Confirm                      | cel |

## Next step:

Emergency drills will be automatically generated after the approval of the annual emergency plan.